## Gép létrehozása a Nayax rendszerben

- 1. Jelentkezz be a Nayax rendszerbe a <u>www.my.nayax.com</u> oldalon.
- 2. A gép létrehozásához válaszd a Műveletek \ Gépek menüpontot.

| HANDAV Mayax 🐵 Műszerfal        | 🐼 Riportok     | 🚺 Múveletek 🗢        | 🚺 Fogyasztók |
|---------------------------------|----------------|----------------------|--------------|
| 😓 Műszerfal (béta) 🔻 Üzemeltető |                | 🕕 <mark>Gépek</mark> |              |
|                                 | 1              | 🙉 Gép dinamikus stá  | tusz         |
| 40                              |                | 40 100%              | 6            |
| Összes gép                      |                | Bekapcsolt gé        | pek          |
| Last 24 Hour                    | ly Sales/Vends |                      |              |
| HUF30 000,00                    |                |                      |              |
| HUF25 000,00                    |                |                      |              |
| HUF20 000,00                    |                |                      |              |

3. Kattints a **'Létrehozás'** gombra, majd töltsd ki az adatokat. Az 'Üzemeltető' a cég neve, ahova létrehozod az automatát. Válaszd a **VPOS Touch / ONYX** gépmodellt.

| 🚷 Műszerfal 🔻 🖡 Beállítások 💌 🔋 Info 💌   | + Létrehozás 🔹 🗟 Információ mentése |
|------------------------------------------|-------------------------------------|
| Általános                                |                                     |
|                                          |                                     |
| <ul> <li>Általános információ</li> </ul> |                                     |
| Általános                                | Ügyfél/                             |

| Üzemeltető*             | Demo Hungary                      | ×≔ | Helyme   |
|-------------------------|-----------------------------------|----|----------|
| Gép-típus*              | Étel                              | -  | Vásárló, |
| Gép-modell*             | MDB - AMS - MDB VPOS Touch / ONYX | •  | Intézmé  |
| Gép-profil              | Készpénzmentes                    | ▽  | Intézmé  |
| Gépcsoport*             | Étel                              | ▽  | Szektor  |
| Értékesítési forrás*    | Folyamatos tranzakció             | ▽  | Alszekt  |
| Gép-név*                | [GÉP MEGNEVEZÉSE]                 |    | Gép he   |
| NAV Regisztrációs szám: | U12345678                         |    |          |
| Gép-sorozatszám         |                                   |    | Cim ker  |
| Státusz*                | Aktív                             | ▽  | Ország   |
| Címkék                  | Válassz                           |    | Megye    |
| CHINER                  |                                   |    | Város    |

4. Kicsit lejjebb az 'AMIT (készülék) sorozatszám'-ához írd be a hozzárendelni kívánt eszköz utolsó 6 számjegyét, majd alább felajánlott sorszámra kattints rá.

Hardver

| Gép ID                         |          |                     |         |            |            |
|--------------------------------|----------|---------------------|---------|------------|------------|
| Okosmatrica sorszáma           |          |                     |         |            | × 88       |
| AMIT (készülék) sorozatszám    | 358142   | _                   |         |            | ×≔         |
| VPOS (kártyolvasó) sorozatszám | Válassz  |                     | V       |            |            |
| Pénzszekrény                   | 14343222 | 19 <b>358142</b> (0 | 045001D | 31385106 3 | 0373733)   |
| Dinamikus leíró                |          |                     |         | De         | mo Hungary |

5. Töltsd ki a **'Dinamikus leíró'** adatait. A város és az irányítószám a terminál helyét határozza meg, ez banki oldali követelmény. Kérlek, hogy a várost és az irányítószámot pontosan add meg, különben előfordulhat, hogy bizonyos bankkártyák elutasításra kerülnek az ügyfél bankja által.

| 👃 Műszerfal 🔻     | 🕴 Beállítás   | ok 🔻    | i Info      | •      | + Lét     | rehozás  | •     | 🗟 Info | rmáció mentése |       |
|-------------------|---------------|---------|-------------|--------|-----------|----------|-------|--------|----------------|-------|
| Általános         |               |         |             |        |           |          |       | 1      | r)             |       |
| NAV Regisztrációs | szám:         | U1234   | 5678        |        |           |          |       |        | Cím            | ken   |
| Gép-sorozatszám   |               |         |             |        |           |          |       |        | Orsz           | zág   |
| Státusz*          |               | Aktív   |             |        |           |          |       | ~ ▽    | Meg            | gye   |
| Címkék            |               | Válassz |             |        |           |          |       |        | Váro           | os    |
| Hardver           |               |         |             |        |           |          |       |        | Ház            | szán  |
| Gán ID            |               |         |             |        |           |          |       |        | Irán           | yító: |
| Okosmatrica sorsz | záma          |         |             |        |           |          |       | × 85   | Hely           | / ho: |
|                   | prozatszám    | 143432  | 22219358142 | 2 (004 | 5001D 313 | 385106 3 | 03737 | 33×:≡  | Hely           | / Lat |
| VPOS (kártyolvasó | ) sorozatszám | 143432  | 22219358142 | 2      |           |          |       | :=     | Hely           | /szír |
| Pénzszekrény      |               |         |             |        |           |          |       | ▽      | Egyé           | éb    |
| Dinamikus leíró   |               |         |             |        |           |          |       |        |                |       |
|                   |               |         |             |        |           |          |       |        | Üzei           | mbe   |
| Ország*           |               | HUNG    | ARY         |        |           |          |       | •      | Meg            | gjeg  |
| Város             |               | Budap   | est         |        |           |          |       | •      | _              |       |
| Irányítószám      |               | 1033    |             |        |           |          |       |        | Meg            | yjeg  |
| -                 |               |         |             |        |           |          |       |        | Létr           | eho:  |

6. Utolsó lépésként ellenőrizd, hogy az elfogadó bankodnak megfelelő beállítás helyes-e. Ezt a **Card Readers** menüpontban találod, a helyes beállítások:

| ∽ ☴₀ Card Readers                            |                       |   |
|----------------------------------------------|-----------------------|---|
| Card Reader MDB Level                        | 2                     | 0 |
| Contactless delay start                      | 0                     | 0 |
| 🔽 Decimal Place                              | •                     | 0 |
| EMV Contactless Transaction Limit            | 1500001               | 0 |
| 🛃 Enable Cryptogram Hard Coded Decimal Value | Enabled 🔹             | 0 |
| Extended Cards Support                       | MAESTRO+SDA+DDA+BNP 💌 | 0 |

Amennyiben ezek a beállítások nem voltak helyesek, úgy állítsd át azokat, a bal oldalán a paraméternek pipáld ki a checkboxot, majd nyomd meg, hogy **'Információ mentése'** a jobb felső sarokban.

 Ellenőrizd, hogy az automatában, melyet most hoztál létre van-e 888 Ft-nál magasabb árú termék. Amennyiben van, úgy a 'Payment' fülre kattintva a Default Credit paramétert emeld meg legalább annyira magasra, amennyi a legdrágább termék ára.

| S Payment                    |                          |   |
|------------------------------|--------------------------|---|
| Cash Revalue Enable & Limit  | 2000                     |   |
| Choose Product Timeout (sec) | 40                       |   |
| Default Credit               | 888                      |   |
| EMV Price Table              | C%100                    |   |
| False Multivend              | False Multivend Disabled | - |
| Multivend                    | Multivend Disabled       | - |
| Payment Flags                | no flags set             | - |

Amennyiben a paramétert módosítottad, akkor – mint korábban is – pipáld ki a checkboxot a bal oldalon, majd nyomd meg hogy 'Információ mentése'.